### **Registrazione sul nuovo Portale dell'Educazione permanente**

Indicazioni per docenti iscritti all'ADEP, sezione A).

Registrazione semplice (senza Carta dei Servizi) tramite Nome utente e password e conferma con e-mail.

1. Collegarsi alla pagina: <u>https://wave.egov.bz.it/login</u> e cliccare su <u>Scopra come creare un</u> <u>eGov-account</u>

| Course of Real Rel                                                                                          |                                                                                                    |                                                                                                    |                              |
|----------------------------------------------------------------------------------------------------|----------------------------------------------------------------------------------------------------|----------------------------------------------------------------------------------------------------|------------------------------|
| 🔄 🕘 🗖 https://demo-account.egov.bz.it/auth/Login.aspx?t=C&d=2&c=0&b= 🔎 + 🔒 C 🛛 🖉 Corsi&Percorsi             | 💻 eGov-account - Login 🛛 🗙                                                                                              |                                                                                                    | 6 🕁 🖾                        |
| File Modifica Visualizza Preferiti Strumenti ?                                                              |                                                                                                    |                                                                                                    |                              |
| 🎭 🗿 Servizi Intranet - Informazi 腹 Siti suggeriti 👻 💘 Amministrazione provinci 🔥 INAIL 🎒 Dashboard 👹 Provin | cia Autonoma di B 🧃 Comunicazione di variazi 👹 Autonome Prov                                                            | vinz Bozen 🔞 eurodesk 🛭 G Google <u>11</u> Langenscheidt Wörterbüc                                                                                                    | 🗱 LingoStudy.de Startseite 🤎 |
| Refe Civica dell'A<br>Republica Ammi<br>Home Attualità Servizi Modulistica Isti                             | Ito Adige<br>Istrazione<br>uzioni Pubblicazioni istituzionali Community Pubb                                            | licazioni Area riservata                                                                                                    | ^                            |
| Accesso ai servizi tramite eGo<br>Per l'accesso ai servizi Le serve feGov-accoun<br>dell'Ato Adige.         | v-account<br>, il Suo conto digitale presso la pubblica amministrazione                                                 | Per approfondire<br>Che cos'è l'eGov-account?<br>Che cos'è la Carta Servizi?                                                                                                    |                              |
| Può accedere con<br>la Sua<br>Carta Servizi<br>1. la inserisca nel lettore<br>2. prema su "Accesso"         | Può accedere con<br>nome utente<br>e password<br>1. inserisca i Suoi dati<br>2. prema su "Accesso"<br>Nome utente:      | Calicenter<br>NUMERO VERDE<br>800 816 836<br>Junedi – venerdi<br>9.00 – 17.00<br>servicadesk@provincia bz.it<br>Richiesta no: 17451947<br>Feedback<br>La Sua opinione ci<br>interessa: |                              |
| Accesso<br>Non ha ancora installato lettore e Carta Sen<br><u>Scopra come si fa a</u>                       | Accesso<br>Problemi ad accedere?<br>Non possiede nessun nome utente e password?<br>Scopra come creare un eGov-account » |                                                                                                    |                              |
| © 2015 Provincia autonom                                                                                    | na di Bolzano - Informatica Alto Adige SPA • Cod. Fisc.: 003                                                            |                                                                                                    | ×                            |
| 👔 🙋 Ellow account - L. 🤹 🚔 📴 Pots in anivo - A 🔀 RE wave - Messa.                                           | RE: wave - Messa                                                                                                    | nto3 - Mi                                                                                                    | ▲ 🙄 🖣 09:19<br>08/02/2016    |

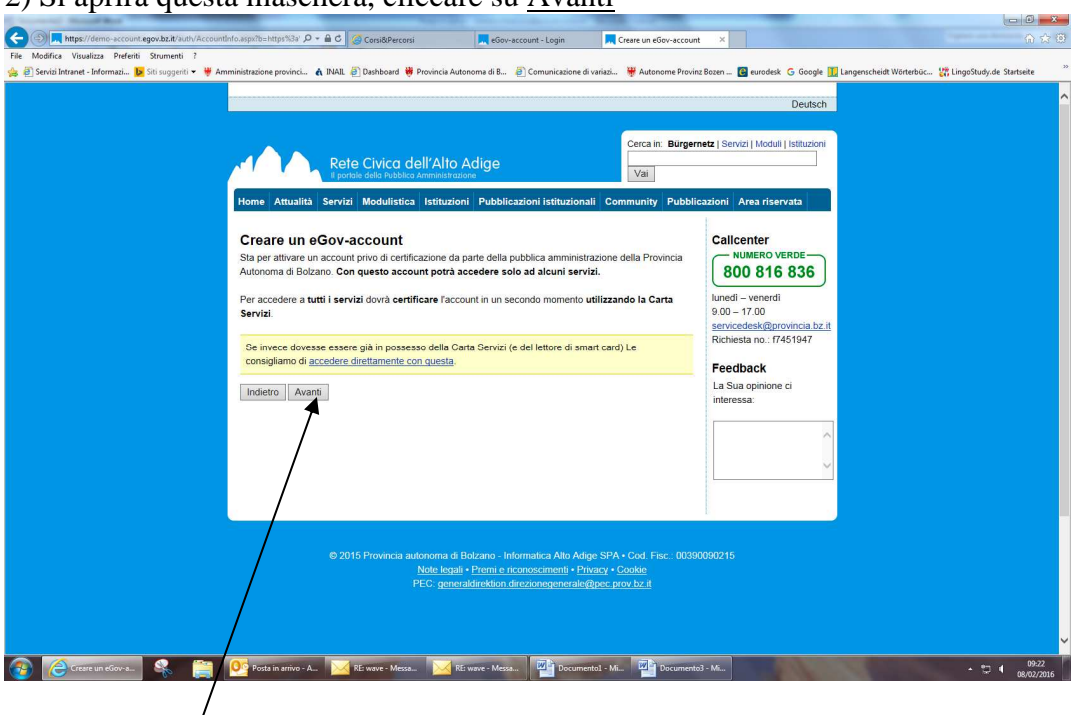

# 2) Si aprirà questa maschera, cliccare su Avanti

3) Spuntare i due punti sulle condizioni e consenso e cliccare Avanti

|                      | Cerc                                                                                                    | Deutsch<br>a in: Bürgernetz   Servizi   Moduli   istituzioni                              |
|----------------------|----------------------------------------------------------------------------------------------------|-------------------------------------------------------------------------------------------|
|                      | Rete Civica dell'Alto Adige<br>Il portale della Pubblica Amministrazione<br>Home Attualità Servizi Modulistica Istituzioni Pubblicazioni istituzionali Commun                                                                                                    | ity Pubblicazioni Area riservata                                                          |
|                      | Creare un eGov-account<br>Condizioni d'uso eGov-account                                                                                                    | Callcenter<br>NUMERO VERDE<br>800 816 836                                                 |
|                      | Generale<br>L'eGov-account è il Suo conto digitale presso l'amministrazione pubblica<br>dell'Alto Adige. Questo Le permette di utilizzare i Suoi dati personali e le<br>impostazioni indipendentemente dall'ente e da servizio erogato. Molti<br>servizi della pubblica amministrazione per il loro uso richiedono tale<br>account. | lunedi – venerdi<br>9.00 – 17.00<br>servicedesk@provincia.bz.it<br>Richiesta no: 17451947 |
|                      | Dichiaro di aver letto le condizioni d'uso e di concedere il mio esplicito consenso Informativa ai sensi del codice sulla protezione dei dati personali (art. 13 del d.lgs. 196/2                                                                                                    | Feedback<br>La Sua opinione ci<br>interessa:                                              |
|                      | Desideriamo informarLa che i dati personali da Lei forniti verranno trattati<br>datla Provincia Autonoma di Botzano nel pieno rispetto delle disposizioni<br>del Decreto legislativo 30.6.2003, n. 196, "Codice in materia di protezione<br>di dati personali" e forniti ca tal proposito le seguenti informazioni.                 | Ĵ                                                                                         |
|                      | Finalità del trattamento dei dati  Dichiaro di aver letto le informazioni sulla Privacy e di concedere il mio esplicito consenso.                                                                                                    |                                                                                           |
|                      | Indietro Avanti                                                                                                    |                                                                                           |
|                      | © 2015 Provincia autonoma di Bolzano - Informatica Alto Adige SPA • Cod<br>Note legali • Premi e riconsocimenti • Privacy • Cooke                                                                                                    | Fisc: 00390090215                                                                         |
| eGov-account - c 🐝 🚞 | 👥 /osta in arrivo - A 🔀 RE wave - Messa 🧭 RE wave - Messa 🕎 Documentol - Mi 🦉                                                                                                    | Documento3 - Mi 🔶 🗘 🌒 ge                                                                  |

4) Inserire Nome utente (scegliere nome) e scegliere una Password. (Annotarsi il nome Utente e la Password). Cliccare su <u>Avanti</u>

| li portale della Pubblica Amministrazione Vai                                                                                                    |                                                                                                    |
|----------------------------------------------------------------------------------------------------|----------------------------------------------------------------------------------------------------|
| Home       Attualità       Servizi       Modulistica       Istituzioni       Pubblicazioni istituzionali       Community       Put         Creare un eGov-account<br>(*) Campo obbligatorio       ************************************                        | Sblicazioni Area riservata<br>Calicenter<br>NUMERO VERDE<br>800 816 836<br>Junedi – venerdi<br>9.00 – 17.00<br>servicedesk@provincia bz.it<br>Richeisa no.:7451947<br>Feedback<br>La Sua opinione ci |
| Contatti Lingua per le comunicazioni: (*) [ttaliano ♥ Indirizzo e-mail. Attenzione L'indirizzo e-mail sarà utilizzato per l'invio di dati personali. Per evitare un abuso di tali dati si prega di inserire un indirizzo e-mail al quale solo Lei ha accesso. | interessa:                                                                                                    |
| Nuovo indirizzo e-mail: (*)<br>Reinserire l'indirizzo e-mail: (*)                                                                                                    |                                                                                                    |
| Indietro Aranti                                                                                                    |                                                                                                    |

5) Inserire tutti i dati richiesti e cliccare su Creare eGov-account

| 🗲 🛞 🗖 https://demo-account.egov.bz.it/auth/AccountRegistration.aspx?b=ht 🔎 + 🔒 C 🦉 Corsi&Percors                                                                                                    | i Login                                         | 📕 eGov-account - creazione 🛛 🗙               |                                                                                                    | <u>ن محمد محمد المحمد المحمد المحمد المحمد المحمد المحمد المحمد المحمد المحمد المحمد المحمد المحمد المحمد المحمد ا</u> | * @ |
|----------------------------------------------------------------------------------------------------|-------------------------------------------------|----------------------------------------------|----------------------------------------------------------------------------------------------------|----------------------------------------------------------------------------------------------------|-----|
| File Modifica Visualizza Preferiti Strumenti ?                                                                                                    |                                                 |                                              |                                                                                                    |                                                                                                    |     |
| 🎪 🗿 Servizi Intranet - Informazi 腹 Siti suggeriti 👻 🤎 Amministrazione provinci 🔥 INAIL 🗿 Dashboard 👹                                                                                                    | Provincia Autonoma di B 🧃 Comunicazione di vari | azi 🦉 Autonome Provinz Bozen                 | 🕃 eurodesk 🕒 Google 🚺                                                                                                    | Langenscheidt Wörterbüc… 🛛 🎇 LingoStudy.de Startseite                                                                  | >>  |
| Severalintante - Informazia:      Severalintante - Informazia      Severalintante - Informazia | nno utilizzati per esempio per la precompilazi  | Community Pubblicazioni<br>one di formulari. | Area riservata<br>Area riservata<br>Icenter<br>NUMERO VERDE<br>00 816 836<br>di – venerdi<br>– 17.00<br>cedesk@provincia bz.it<br>testa no.: 17451947 | Langenicineer workebiic 👔 Lingosluuy,de saardeee                                                                       | ^   |
| Cognome: (*)                                                                                                    |                                                 | Fee                                          | dback                                                                                                    |                                                                                                    |     |
| Sesso: (*)                                                                                                    | ⊖ femminile ⊖ maschile                          | La S<br>inter                                | ua opinione ci<br>essa:                                                                                                    |                                                                                                    |     |
| Data di nascita: (*)                                                                                                    | per esempio: 3                                  | 1/12/2016                                    |                                                                                                    |                                                                                                    |     |
| Luogo di nascita                                                                                                    |                                                 |                                              | ^                                                                                                    |                                                                                                    |     |
| State                                                                                                    | p: Italia 🗸                                     |                                              | ~                                                                                                    |                                                                                                    |     |
| Comun                                                                                                    | e:                                              |                                              |                                                                                                    |                                                                                                    |     |
| Codice fiscale                                                                                                    |                                                 |                                              |                                                                                                    |                                                                                                    |     |
| Codice fiscale:                                                                                                    |                                                 |                                              |                                                                                                    |                                                                                                    |     |
| Contatti                                                                                                    |                                                 |                                              |                                                                                                    |                                                                                                    |     |
| Telefono:                                                                                                    |                                                 |                                              |                                                                                                    |                                                                                                    |     |
| Cellulare:                                                                                                    |                                                 |                                              |                                                                                                    |                                                                                                    |     |
| Residenza                                                                                                    |                                                 |                                              |                                                                                                    |                                                                                                    |     |
| http://www.buergernetz.bz.it/it/pubblicazioni/pubblicazioni.asp State                                                                                                    | p: Italia 🗸                                     |                                              |                                                                                                    |                                                                                                    | ~   |
| 🚱 🙋 eGov-account - c 😪 🚞 📴 Posta in arrivo - A 🖂 RE: wave - Messa                                                                                                    | 🔀 RE: wave - Messa 📴 Documentol                 | • Mi Documento3 - Mi                         | 1 sec                                                                                                    | • <sup>1</sup> □ <b>€</b> 09:2                                                                                         | 016 |

| vizi Intranet - Informazi 🚺 Siti suggeriti 👻 🕊 | Amministrazione provinci 🐧 INAIL 🗿 Dashboard 🤴 Provincia | Autonoma di B 📄 Comunicazione di | variazi 🏽 🦉 Autonome Provinz Bozen | 💽 eurodesk 🕒 Google 🚺 Langensche | .idt Wörterbüc 🙀 LingoStudy.de Startsei |
|------------------------------------------------|----------------------------------------------------------|----------------------------------|------------------------------------|----------------------------------|-----------------------------------------|
|                                                | Stato: Italia                                            | ~                                |                                    | ~                                |                                         |
|                                                | Comune:                                                  |                                  |                                    |                                  |                                         |
|                                                | Codice fiscale                                           |                                  |                                    |                                  |                                         |
|                                                | Codice fiscale:                                          |                                  |                                    |                                  |                                         |
|                                                | Contatti                                                 |                                  |                                    |                                  |                                         |
|                                                | Telefono:                                                |                                  |                                    |                                  |                                         |
|                                                | Cellulare:                                               |                                  |                                    |                                  |                                         |
|                                                | Residenza                                                |                                  |                                    |                                  |                                         |
|                                                | Stato: Italia                                            | ~                                |                                    |                                  |                                         |
|                                                | Comune:                                                  |                                  |                                    |                                  |                                         |
|                                                | CAP:                                                     |                                  |                                    |                                  |                                         |
|                                                | Indirizzo:                                               |                                  |                                    |                                  |                                         |
|                                                | Civico:                                                  |                                  |                                    |                                  |                                         |
|                                                | Domicilio                                                |                                  |                                    |                                  |                                         |
|                                                | Coincide con la residenza                                |                                  |                                    |                                  |                                         |
|                                                |                                                          |                                  |                                    |                                  |                                         |
|                                                | Indietro Creare eGov-account                             |                                  |                                    |                                  |                                         |
|                                                |                                                          |                                  |                                    |                                  |                                         |

6) Dopo aver cliccato su Creare eGov-account apparirà una maschera contenente la comunicazione che verrà inviata una e-mail all'indirizzo di posta elettronica indicato con le indicazioni da seguire, es:

7) e-mail:

Gentile Sig.ra xxxxxxx,

il Suo eGov-account xxxxxxxx è stato creato ma non è ancora attivato. Per attivarlo clicchi sul seguente link:

#### 

In caso di malfunzionamento del link le consigliamo di provare a copiare direttamente il link nel browser.

#### ATTENZIONE

Nel caso non venga attivato l'account entro il xx.02.2016 si dovrà ripetere la procedura.

Distinti saluti l'amministratore dell' eGov-account

8) Dopo aver attivato l'account, è possibile registrarsi come <u>docenti</u> inserendo il nome utente e la password (precedentemente annotata, vd. Punto 4).

9) E' possibile registrarsi anche attraverso il punto di menu "Docenti" nella homepage

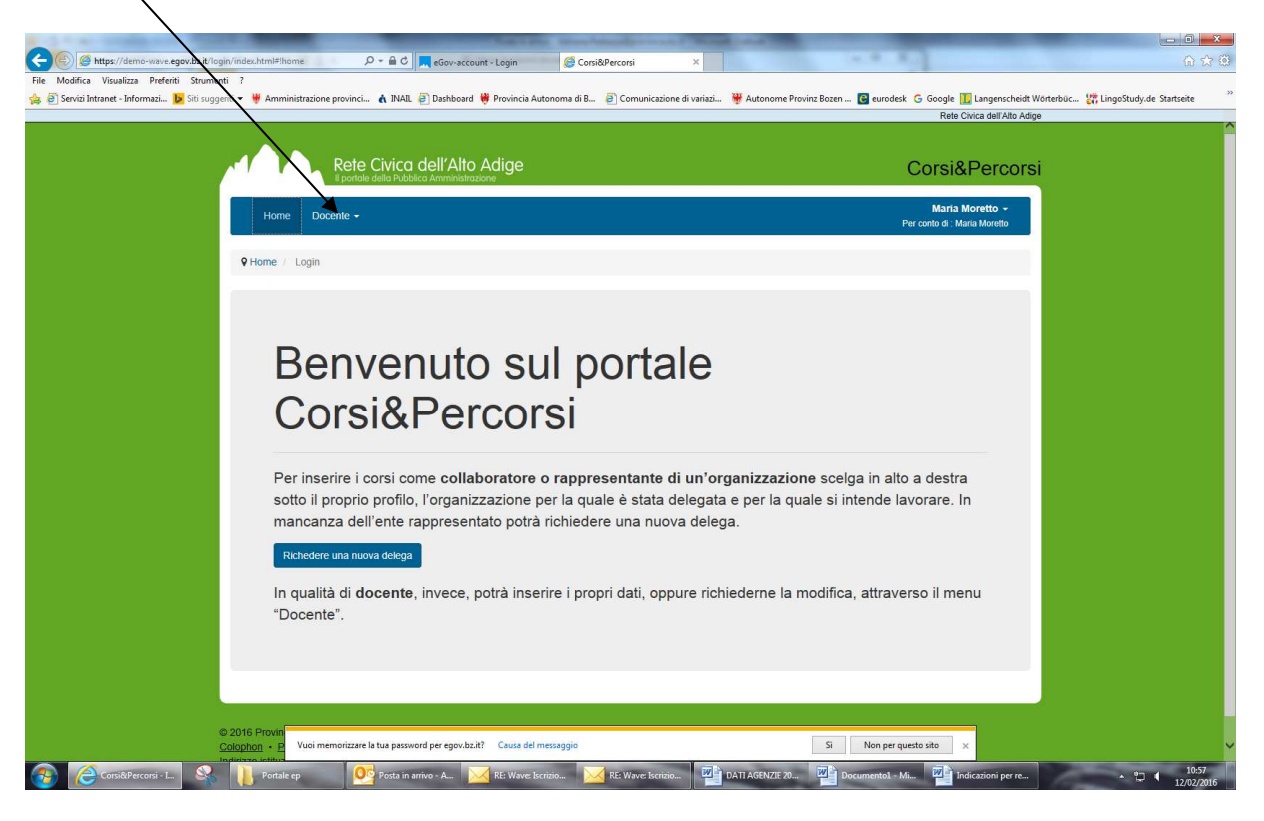

Di seguito le maschere che si presenteranno nelle varie fasi della registrazione. Inserire i dati richiesti.

|               | ma Decetta -                                                                                                    | Adriana Pedrazza 🗸              |
|---------------|----------------------------------------------------------------------------------------------------|---------------------------------|
| H             | me Docente -                                                                                                    | Per conto di : Adriana Pedrazza |
| <b>♀</b> Home | / Docente / Richiedere cambiamento                                                                                                    | * Campi obbligatori             |
| Docen         | e                                                                                                    |                                 |
|               | Docente Adriana Pedrazza Codice fisc Sesso: F Data di nascità: E-Mati: adriana pedrazza@provincia.bz.it Telefono: 0471411247 Cellulare: - Fax: - |                                 |
|               | Foto Caricare foto Anteprima                                                                                                    |                                 |
| Cogi          | ome acquisito                                                                                                    |                                 |
|               | Homepage http://                                                                                                    |                                 |
|               | Facebook http://                                                                                                    |                                 |
|               |                                                                                                    |                                 |

| (C) (S) (S https://demo-wave.egov.bz.it/login/in  | index.html#!update/step2                                       | P + 🔒 C 🧐 Corsi&Percorsi ×                             | -                          | 100                                              |                                       | - <b>0 - ×</b>   |
|---------------------------------------------------|----------------------------------------------------------------|--------------------------------------------------------|----------------------------|--------------------------------------------------|---------------------------------------|------------------|
| File Modifica Visualizza Preferiti Strumenti      | 7                                                              |                                                        |                            |                                                  |                                       |                  |
| 🏤 🎒 Servizi Intranet - Informazi 📴 Siti suggeriti | 💌 😽 Amministrazione provinc                                    | ci 🔥 INAIL 🧃 Dashboard 👹 Provincia Autonoma di B.      | 🧃 Comunicazione di variazi | 🐺 Autonome Provinz Bozen 📴 eurodesk 🛛 Google 🚺 I | .angenscheidt Wörterbüc… 🛛 🎇 LingoStı | dy.de Startseite |
|                                                   |                                                                |                                                        |                            | Rete Civi                                        | a dell'Alto Adige                     |                  |
|                                                   |                                                                |                                                        |                            |                                                  |                                       |                  |
|                                                   |                                                                | - Children als III Altan Anthony                       |                            |                                                  |                                       |                  |
|                                                   | Ref                                                            | e CIVICO DEll'AITO ADIGE                               |                            | Corsi&F                                          | ercorsi                               |                  |
|                                                   |                                                                |                                                        |                            | Frank 1925                                       |                                       |                  |
|                                                   | Home Docente -                                                 |                                                        |                            | Adriana Pedr                                     | azza 👻                                |                  |
|                                                   |                                                                |                                                        |                            | Per conto di : Adriana F                         | edrazza                               |                  |
|                                                   |                                                                |                                                        |                            |                                                  |                                       |                  |
|                                                   | ♦ Home / Docente / R                                           | ichiedere cambiamento                                  |                            | * Campi                                          | obbligatori                           |                  |
|                                                   |                                                                |                                                        |                            |                                                  |                                       |                  |
| F                                                 | Formazione                                                     |                                                        |                            |                                                  |                                       |                  |
|                                                   |                                                                |                                                        |                            |                                                  |                                       |                  |
|                                                   | Titolo di studio (IT)                                          |                                                        |                            |                                                  |                                       |                  |
|                                                   |                                                                |                                                        |                            |                                                  |                                       |                  |
|                                                   | Titolo di studio (DE)                                          |                                                        |                            |                                                  |                                       |                  |
|                                                   | Considerations (IT)                                            |                                                        |                            |                                                  |                                       |                  |
|                                                   | specializzazione (i i)                                         |                                                        |                            |                                                  |                                       |                  |
|                                                   | Specializzazione (DE)                                          |                                                        |                            |                                                  |                                       |                  |
|                                                   |                                                                |                                                        |                            |                                                  |                                       |                  |
|                                                   |                                                                | « Indietro » Avap'i                                    |                            |                                                  |                                       |                  |
|                                                   |                                                                |                                                        |                            |                                                  |                                       |                  |
|                                                   |                                                                | /                                                      |                            |                                                  |                                       |                  |
| © 20                                              | 016 Provincia autonoma di I                                    | Bolzano - Informatica A o Adige SPA • Cod. Fisc.: 0    | 0390090215                 |                                                  |                                       |                  |
| Colo                                              | lophon • Premi e riconoscin<br>irizzo istituzionale di posta e | hettropica certificata: atm@ner: prov bz.it            |                            |                                                  |                                       |                  |
|                                                   | incer muchanic a posta c                                       | icitorita contrata. <u>Contecto providente</u>         |                            |                                                  |                                       |                  |
|                                                   |                                                                | /                                                      |                            |                                                  |                                       |                  |
|                                                   |                                                                | /                                                      |                            |                                                  |                                       |                  |
|                                                   |                                                                | /                                                      |                            |                                                  |                                       |                  |
|                                                   |                                                                | /                                                      |                            |                                                  |                                       |                  |
|                                                   |                                                                | /                                                      |                            |                                                  |                                       |                  |
|                                                   |                                                                | /                                                      |                            |                                                  |                                       |                  |
|                                                   |                                                                | /                                                      |                            |                                                  |                                       |                  |
|                                                   |                                                                |                                                        |                            |                                                  |                                       |                  |
|                                                   | Vuoi memorizza                                                 | re la tua parsword per egov.bz.it? Causa del messaggio |                            | Si Non per questo sito 🛛 🛪                       |                                       |                  |
|                                                   |                                                                |                                                        | THE R. L.                  |                                                  |                                       | 08-35            |
| Corsi&Percorsi - L                                | Posta in arrive                                                | > - A RE: wave - Messa RE: wave - Me                   | essa Documentol - Mi.      |                                                  |                                       | 08/02/2016       |
|                                                   |                                                                | /                                                      |                            |                                                  |                                       |                  |
|                                                   |                                                                | /                                                      |                            |                                                  |                                       |                  |
|                                                   |                                                                | /                                                      |                            |                                                  |                                       |                  |
|                                                   |                                                                | /                                                      |                            |                                                  |                                       |                  |
|                                                   |                                                                | /                                                      |                            |                                                  |                                       |                  |

| Course Strategy                                                  | the second second second second second second second second second second second second second second second se |                                                                    | _ 0 <mark>_ X</mark> _             |
|------------------------------------------------------------------|----------------------------------------------------------------------------------------------------|--------------------------------------------------------------------|------------------------------------|
|                                                                  | D + B C @ Corsi&Percorsi ×                                                                                      |                                                                    | ର 🕁 🗭                              |
| File Modifica Visualizza Preferiti Strumenti ?                   | ci 🔥 INAIL 🥃 Dashboard 👹 Provincia Autonoma di B 🥃 Comunicazione di variazi                                     | 🕊 Autonome Provinz Bozen 🖪 eurodesk 🔓 Google 💶 Langenscheidt Wört: | erbüc 👯 LingoStudv.de Startseite » |
|                                                                  |                                                                                                    | Rete Civica dell'Alto Adige                                        | <u> </u>                           |
|                                                                  |                                                                                                    |                                                                    |                                    |
|                                                                  | e Civica dell'Alto Adiae                                                                                        |                                                                    |                                    |
| li por                                                           | ale della Pubblica Amministrazione                                                                              | COISIAPEICOISI                                                     |                                    |
|                                                                  |                                                                                                    | Adriana Pedrazza +                                                 |                                    |
| Home Docente                                                     |                                                                                                    | Per conto di : Adriana Pedrazza                                    |                                    |
|                                                                  |                                                                                                    |                                                                    |                                    |
| V Home / Docente / H                                             | lichiedere cambiamento                                                                                          | Campi obbilgaton                                                   |                                    |
| Altre informazioni                                               |                                                                                                    |                                                                    |                                    |
|                                                                  |                                                                                                    |                                                                    |                                    |
| Note personali (IT)                                              |                                                                                                    |                                                                    |                                    |
| Note percentil (DE)                                              |                                                                                                    |                                                                    |                                    |
| Note personan (DE)                                               |                                                                                                    |                                                                    |                                    |
| Agenzie di riferimento                                           |                                                                                                    |                                                                    |                                    |
| (TI)                                                             |                                                                                                    |                                                                    |                                    |
| Agenzie di riferimento                                           |                                                                                                    |                                                                    |                                    |
| (DE)                                                             |                                                                                                    |                                                                    |                                    |
|                                                                  | « Indietro » Avanti                                                                                             |                                                                    |                                    |
|                                                                  | T                                                                                                    |                                                                    |                                    |
| © 2016 Provincia autonoma di                                     | Bolzano - Informativa Alto Adige SPA • Cod. Fisc.: 00390090215                                                  |                                                                    |                                    |
| Colophon • Premi e riconosci<br>Indirizzo istituzionale di posta | menti • Privacy<br>slettronica certificata: adm@pec.prov.bz.it                                                  |                                                                    |                                    |
|                                                                  |                                                                                                    |                                                                    |                                    |
|                                                                  |                                                                                                    |                                                                    |                                    |
|                                                                  |                                                                                                    |                                                                    |                                    |
|                                                                  |                                                                                                    |                                                                    |                                    |
|                                                                  |                                                                                                    |                                                                    |                                    |
|                                                                  |                                                                                                    |                                                                    |                                    |
| Viei memorizz                                                    | are la tua password per egov bz.it? Causa del messaggio                                                         | Si Non ner questo sito                                             |                                    |
|                                                                  |                                                                                                    |                                                                    | 10 at                              |
| Corsi@Percorsi - L 🦓 📑 🛄 Posta in arriv                          | o - A 🥂 RE: wave - Messa 🦯 RE: wave - Messa 🦉 Documentol - Mi                                                   |                                                                    | ▲ <sup>08:35</sup><br>■ 08/02/2016 |
|                                                                  | /                                                                                                    |                                                                    |                                    |
|                                                                  | /                                                                                                    |                                                                    |                                    |
|                                                                  | /                                                                                                    |                                                                    |                                    |

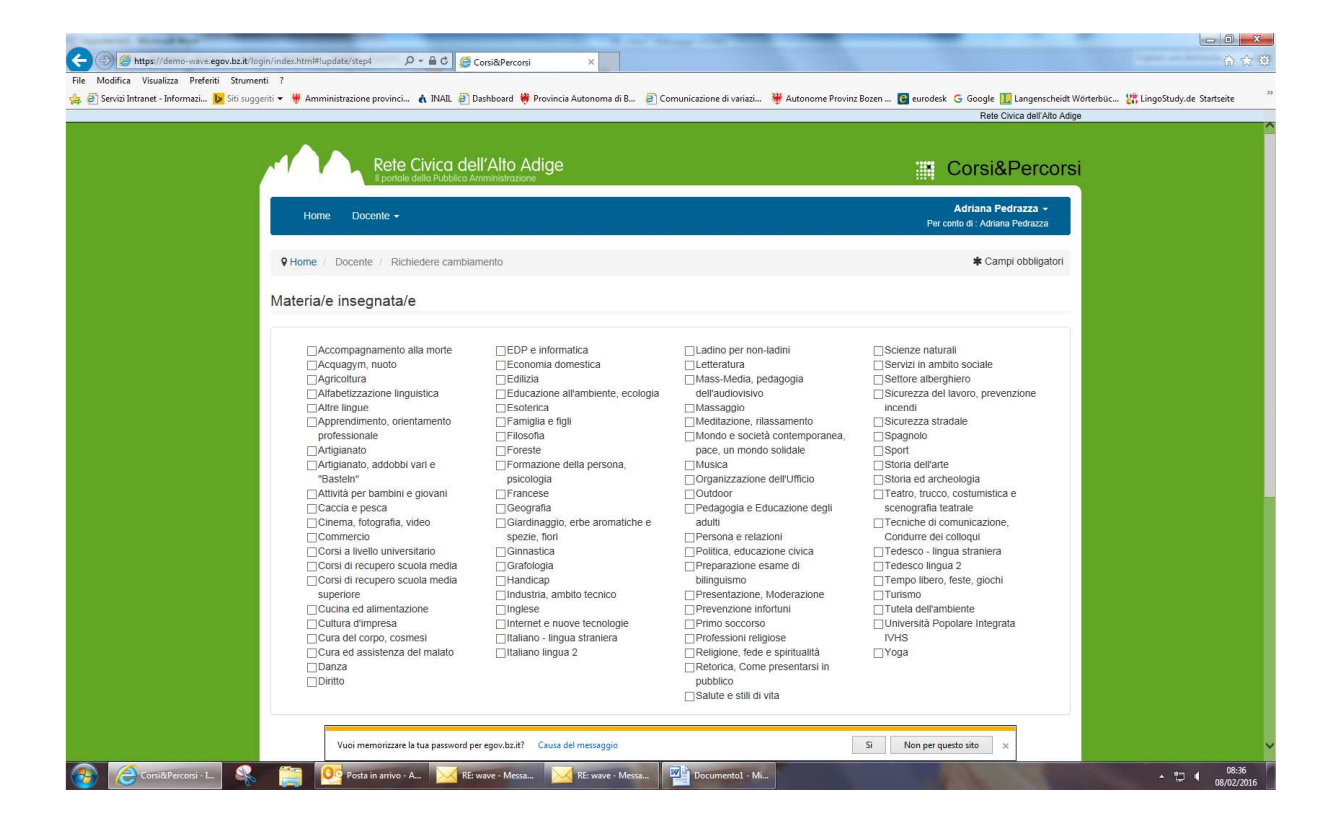

|                                                     |                                                                                                    |                                                                                                    | No. of Concession, Name                                                                                                    | _                                                                                                    |                                           |
|-----------------------------------------------------|----------------------------------------------------------------------------------------------------|----------------------------------------------------------------------------------------------------|----------------------------------------------------------------------------------------------------|----------------------------------------------------------------------------------------------------|-------------------------------------------|
| Ele Modifica Visualizza Breferiti Strumenti 2       | lex.html#lupdate/step4                                                                                                    | Corsi&Percorsi ×                                                                                                    |                                                                                                    |                                                                                                    | 0 X 8                                     |
| 🔆 🗃 Servizi Intranet - Informazi 🕨 Siti suggeriti 👻 | 👑 Amministrazione provinci 🔥 INAIL                                                                                                    | Dashboard W Provincia Autonoma di B                                                                                                    | Comunicazione di variazi W Autonome Provi                                                                                                    | nz Bozen 😭 eurodesk 😋 Google 🚺 Langensch                                                                                                    | eidt Wörterbüc 👷 LingoStudy.de Startseite |
|                                                     | Corsi al recupero scuola media<br>Corsi al recupero scuola media<br>superiore<br>Cursi al recupero scuola media<br>superiore<br>Curia ed alimentazione<br>Curia del corpo, cosmesi<br>Cura del sossistenza del matato<br>Danza<br>Diritto | Specier, reorr     Grinsstica     Grafotogia     Handirap     Industria, ambito tecnico     Inglese     Internet e nuove tecnologie     Intaliano - Ingua straniera     Italiano Ingua 2 | Presona e reascoir     Preparazione e civica     Preparazione e same di     bilinguismo     Presentazione, Moderazione     Prevenzione infortuni     Primo soccorso     Professioni refigiose     Rederizone, Indone presentarsi in     publico     Satute e still di vita | Uniforme der condqui <sup>®</sup> se<br>Tedesco lingua strainera<br>Tedesco lingua strainera<br>Tedesco lingua strainera<br>Terrop billero, feste, glocht<br>Tutela deflämblente<br>Universitä Popolare Integrata<br>NHS<br>Yoga |                                           |
|                                                     | Note (IT)<br>Note (DE)                                                                                                    |                                                                                                    |                                                                                                    |                                                                                                    |                                           |
|                                                     | Destinatari (IT)                                                                                                    |                                                                                                    |                                                                                                    |                                                                                                    |                                           |
|                                                     | Destinatari (DE)                                                                                                    |                                                                                                    |                                                                                                    |                                                                                                    |                                           |
|                                                     | Lingua/e d'offerta                                                                                                    | E La En                                                                                                    |                                                                                                    |                                                                                                    |                                           |
|                                                     | Altre lingue d'offerta<br>(IT)                                                                                                    |                                                                                                    |                                                                                                    |                                                                                                    |                                           |
|                                                     | Altre lingue d'offerta<br>(DE)                                                                                                    | ro » Avanti                                                                                                    |                                                                                                    |                                                                                                    |                                           |
| © 201<br>Colop                                      | 16 Provincia autonoma di Bolzano - Inf                                                                                                    | ormatica Alto Adige SPA • Cod. Fisc.: 0035                                                                                                    | 0090215                                                                                                    |                                                                                                    |                                           |
| Indiriz                                             | ZO ISIIIUZ<br>Vuoi memorizzare la tua passw                                                                                                    | ord per egov.bz.it? Causa del messaggio                                                                                                    |                                                                                                    | Si Non per questo sito 🗙                                                                                                    | ×                                         |
| 🚱 🙆 Corsi@Percorsi - L 😪 [                          | 🚞 🔯 Posta in arrivo - A 🔀                                                                                                    | RE: wive - Messa 🔀 RE: wave - Messa                                                                                                    | . Documentol - Mi                                                                                                    |                                                                                                    | ▲ 108:36<br>● 08/02/2016                  |
|                                                     |                                                                                                    |                                                                                                    |                                                                                                    |                                                                                                    |                                           |

## Questa è l'ultima maschera riassuntiva dei dati inseriti. Spuntare i testi Informativa...e Tutela ..... Cliccare su <u>Richiedere approvazione</u>

| Modifica visualizza preferiti strumenti<br>Servizi Intranet - Informazi <mark>b</mark> Siti suggeriti                                                                                                    | • 💘 Amministrazione provi                                                                                                    | nci 🔥 INAIL 🕘 Dashboard 🍀 Provincia Autonoma di B 🗿 Comunicazione di variazi 💘 Autonome Provinz Bozen 📴 eurodesk 💪 Google 🔟 Langenscheidt                                                                                                    | Wörterbüc 🔐 LingoStudy.de Startseite                      |
|----------------------------------------------------------------------------------------------------|----------------------------------------------------------------------------------------------------|----------------------------------------------------------------------------------------------------|-----------------------------------------------------------|
|                                                                                                    | Home / Docente / I                                                                                                    | Richiedere cambiamento * Campi obbligatori                                                                                                    |                                                           |
|                                                                                                    | Docente                                                                                                    | Adriana Pedrazza                                                                                                    |                                                           |
|                                                                                                    |                                                                                                    | adriana.pedrazza@provincia.bz.it.<br>Homecage: -                                                                                                    |                                                           |
|                                                                                                    |                                                                                                    | A Facebook: -                                                                                                    |                                                           |
|                                                                                                    |                                                                                                    | Cellulare: -<br>Eav                                                                                                    |                                                           |
|                                                                                                    |                                                                                                    | 1 66                                                                                                    |                                                           |
|                                                                                                    |                                                                                                    | Codice fiscale: F<br>Sesso: F                                                                                                    |                                                           |
|                                                                                                    |                                                                                                    | Data di nascità:                                                                                                    |                                                           |
|                                                                                                    | -                                                                                                    |                                                                                                    |                                                           |
|                                                                                                    | Formazione                                                                                                    | Titolo di studio (DE): -                                                                                                    |                                                           |
|                                                                                                    |                                                                                                    | Specializzazione (II): -<br>Specializzazione (DE): -                                                                                                    |                                                           |
|                                                                                                    | Altre informazioni                                                                                                    | Note personali (IT) -<br>Note personali (IT) -                                                                                                    |                                                           |
|                                                                                                    |                                                                                                    | Agenzie di riferimento (IT): -<br>Agenzie di riferimento (IT): -                                                                                                    |                                                           |
|                                                                                                    | Materia/e insegnata/e                                                                                                    |                                                                                                    |                                                           |
|                                                                                                    |                                                                                                    | Note (IT): -<br>Note (DE): -                                                                                                    |                                                           |
|                                                                                                    |                                                                                                    | Destinatari (IT): -<br>Destinatari (DE): -                                                                                                    |                                                           |
|                                                                                                    |                                                                                                    | Lingua/e d'offerta:                                                                                                    |                                                           |
|                                                                                                    |                                                                                                    | Attre lingue d'offerta (IT): -<br>Attre lingue d'offerta (DE): -                                                                                                    |                                                           |
|                                                                                                    |                                                                                                    |                                                                                                    |                                                           |
|                                                                                                    |                                                                                                    | Informativa al sensi dell'art. 13 del codice in materia di protezione dei dati personali (decreto legislativo 30 giugno 2003, n. 196):<br>Al sensi della legge Nr. 196 del 30 06 2003 informizmo l'utente che il titolare dei dati è la Provincia Autonoma di Botzano. Responsabile del                                                                                                    |                                                           |
|                                                                                                    |                                                                                                    | trattamento dei dati è ai sensi dell'art. 12 comma 6 del D.P.G.P n°21 del 16 giugno 1994 Informatica Alto Adige Spa, in qualità di gestore della<br>Referenzia dati è ai sensi dell'art. 12 comma 6 del D.P.G.P n°21 del 16 giugno 1994 Informatica Alto Adige Spa, in qualità di gestore della<br>Referenzia dati e accessi dell'art. 12 comma 6 del D.P.G.P n°21 del 16 giugno 1994 Informatica Alto Adige Spa, in qualità di gestore della                                                                                                    |                                                           |
|                                                                                                    |                                                                                                    | fornitura del servizio stesso, finitantoché non pervenga dall'utente un'autorizzazione ad un uso divisio del dall. Il gestore è autorizzato, inoltre, ad                                                                                                    |                                                           |
|                                                                                                    |                                                                                                    | accedere a questi dati her casi in cui sia necessario garantine i enicienza dei servizio fornino. La Retie Civica garantisce il trattamento riservato dei<br>dati. Si segnala all'utente che si può accedere al servizio anche in forma anonima senza dover fornire i propri dati personali. In questo caso si                                                                                                    |                                                           |
|                                                                                                    |                                                                                                    | deve comunque fornire un indirizzo di nosta elettronica valido. In base agli articoli 7-10 del dilos. 196/2003 l'utente ottiene con richiesta l'accesso                                                                                                    |                                                           |
| CorsièPeconi - L.                                                                                                    | Posta in arriv                                                                                                    | No - A Ke wave - Mesa Ke wave - Mesa                                                                                                    |                                                           |
| ConsidPercons - L                                                                                                    | Posta in arriv<br>index.html#lupdate/step5<br>?                                                                                                    | No - A Newwe-Messa RE wave - Messa Documentol - Mi                                                                                                    |                                                           |
| Considerano - L<br>Inter//demo-waire.egov.bz.2/login/<br>Modifica Vaualiza Preferti Strumenti<br>Servis Intranet - Informazia. 💽 Sti suggenti                                                                                                    | Organization         Posta in arrivation           index.html#Update/step5         2           *         # Amministrazione provi<br>materrare unsegnatare                                                                                                    | No - A                                                                                                    | A D C C CCC<br>CCC<br>Worterbüc. W LingeStudy de Startiet |
| ConstRPercos - L.                                                                                                    | Posta in arri<br>ndec.html#Jupdate/step5<br>?<br>*<br>maxemane ursegnature                                                                                                    | vo - A.           P - @ C       © Corsi&Percensi       ×         ncl.       & INAL @ Dashboard @ Provincia Autonoma di B @ Comunicazione di variazi @ Autonome Provinz Bozen @ eurodesk © Google [] Langenscheidt         Note (IT): -<br>Note (IT): -         Note (IT): -<br>Destinatari (IT): -                                                                                                    | ک ا می می می می می می می می می می می می می                |
| ConsRPercos - L                                                                                                    | Posta in anti<br>ndec.htmlFlupdate/step5<br>7<br>7<br>Manufacturare insegnation                                                                                                    | vo- A.           RE wave - Messa       RE wave - Messa       RE wave - Messa         P - @ C       ConsidePercensi       ×         ncl       & INALL @ Dashboard @ Provincia Autonoma di B @ Comunicatione di variazi @ Autonome Provinz Bozen @ eurodesk: G Google                                                                                                    | Vortebuc 🎇 LingoStudy.de Startiset                        |
| ConsRPercos - L                                                                                                    | Posta in arriv<br>ndec.htmlPlupdate/step5<br>?<br>• Mamministratione provi<br>materiare insegnature                                                                                                    | No - A.                                                                                                    | Verterbüc 🔐 LingoStudy.de Startset                        |
| Megina ConsRPercons - L                                                                                                    | Posta in anti<br>ndec.html#lupdate/step5<br>?<br>Maninistrazione provi<br>materiare integrinatare                                                                                                    | No - A. RE wave - Mesa. RE wave - Mesa. Resource the second of the second of the secon | Vorterbüc 💥 LingoStudy.de Startset                        |
| Megin ConsRPercons - L                                                                                                    | Posta in anti<br>ndec.html#Update/step5<br>?<br>• Manninistrazione provi<br>materiare irrsegrinatare                                                                                                    | Note (D):          Destinatari (D):          Altre lingue d'offerta (D):          Altre lingue d'offerta (D):                                                                                                    | ۰ D € میں<br>ایسان<br>Worterbüc کی LingeStudy.de Startuck |
| ConsRPercons - L                                                                                                    | Posta in anti<br>ndec.html#Update/step5<br>?<br>• Manninistrazione provi<br>materiare intregratare                                                                                                    | No - A.       New Province Resear.       New Province Autonoma di B       Province Autonoma di B       Province Autonoma di B       Province Autonoma di B       Autonome Province Bozen       Reundesk G. Google       Langenscheidt         Node (DF).       Node (DF).       Desithatari (T)'       Province Autonoma di B       Comunicazione di variazi       Autonome Province Bozen       Reundesk G. Google       Langenscheidt         Node (DF).       Desithatari (T)'       Desithatari (T)'       Desithatari (T)'       Autonome Province Bozen       Reundesk G. Google       Langenscheidt         Altre lingue d'offerta (T).       Autonome d'International di B       Autonome di B       Reundesk G. Google       Langenscheidt         Altre lingue d'offerta (T).       Autonome de l'autonome de l'autotautonome de l'autonom                                                                                                    | ۰ تا ال دور<br>Worterbüc. الم                             |
| Considerance - L.                                                                                                    | e Posta in ani<br>ndes.html#update/step5<br>?<br>→ ₩ Annninistrazione provi<br>materiare insegnatare                                                                                                    | No - A.                                                                                                    | ۰ کا ال مورد<br>Worterbüc. این LingoStudy.de Startnet     |
| Image: Consideration - L.       Image: Consideration - L.         Image: Consideration - L.       Image: Consideration - L.         Image: Consideration - L.       Image: Consideration - L.         Image: Consideration - L.       Image: Consideration - L.         Image: Consideration - L.       Image: Consideration - L.         Image: Consideration - L.       Image: Consideration - L.         Image: Consideration - L.       Image: Consideration - L.         Image: Consideration - L.       Image: Consideration - L.         Image: Consideration - L.       Image: Consideration - L.         Image: Consideration - L.       Image: Consideration - L.         Image: Constraint - L.       Image: Constraint - L.         Image: Constraint - L.       Image: Constraint - L.         Image: Constraint - L.       Image: Constraint - L.         Image: Constraint - L.       Image: Constraint - L.         Image: Constraint - L.       Image: Constraint - L.         Image: Constraint - L.       Image: Constraint - L.         Image: Constraint - L.       Image: Constraint - L.         Image: Constraint - L.       Image: Constraint - L.         Image: Constraint - L.       Image: Constraint - L.         Image: Constraint - L.       Image: Constraint - L.         Image: Constreactiont - L.       Image: Const                                                                                                    | Anter http://www.energy.org/<br>materiane.urs.eg/matarie/<br>materiane.urs.eg/matarie/                                                                                                    | A.      BE wwwe-Moss.     BE wwwe-Moss.          | ۰ تا د مورد<br>Wonterbüc. این LingoStudy.de Startuet      |
| Considêrences - L                                                                                                    | Rota in ani<br>ndes.html#lupdate/step5<br>?<br>• Manninistrazione provi<br>materiare uisegriatare                                                                                                    | Note       Note       Considerencesi       X         Image: Second Second Secon                                                                                     | Vorterbuc. 🔐 LingoStudy.de Startset                       |
| Image: Considerences - L         Image: Considerence - L         Image: Considerence - L         Image: Construction - L         Image: Construction - L                                                                                                    | Posta in anti<br>ndec.htmlPupdate/step5<br>7<br>• Maninistrazione provi<br>materiare integritatione                                                                                                    | Nor AL       Nor Messa.       Nor Messa.       Nor Nor Messa.       Nor Nor Messa.       Nor Nor M                                                                                                    | Votebuc 💥 LingeStudy.de Startret                          |
| <ul> <li>Considêrer.cos - L</li> <li>Marine - Informat.</li> <li>Sexual Internet - Informat.</li> <li>Sexual Internet - Informat.</li> </ul>                                                                                                    | Posta in anti<br>indec.html#lupdate/step5<br>7<br>Manninistrazione provi<br>materiare integritatare                                                                                                    | Nor AL                                                                                                    | Vorterbüc 💥 LingoStudy.de Startset                        |
| Considerations - L                                                                                                    | Image: http://update/step5         ?         *       Amministrazione provin<br>materiare intregratare                                                                                                    | A.                                                                                                    | + D € 060<br>Wortebûc 💱 LingeStudy.de Startset            |
| <ul> <li>ConsRPercos - L</li> <li>Marcos Marcos - L</li> <li>Marcos Marcos - Marcos - Marc</li></ul> | <ul> <li>Posta in anti-</li> <li>ndec.html#update/step5</li> <li>?</li> <li> ▲ Anninistrazione provi-</li> <li>materiare intregratare</li> </ul>                                                                                                    | Not AL       We Revere Mossa.       We Revere Mossa.       We Revere Mossa.         P = @ C       ConsistPrecessi       X         AL       MINAL @ Dashboard       Province Autonome dl B       Comunicatione di variazi       Autonome Previne Bozen       Invodest. © Google II Langenscheidt         Node (T): -       Node (DE) -       Deshboard       Province Autonome dl B       Comunicatione di variazi       Autonome Previne Bozen       Invodest. © Google II Langenscheidt         Node (DE) -       Deshbaard (T): -       Deshbaard (T): -       Deshbaard (T): -       Deshbaard (T): -       Deshbaard (T): -       Atte Ingue d'offerta (T): -       Atte Ingue d'offerta (T): -       Atte                                                                                                    | + D € 060<br>Wortebùc WillingcStudy de Startuet           |
| ConstReaccos - L                                                                                                    | Image: http://update/step5         ?         *       * Anninistrazione provinante in provinante in provinate in provinate in provinante in provinante in provinante in provi | Note (C):  Reserve Mosca  Reserve Mosca  Reserve M  | Vortebic 💥 LingoSkutyde Statueb                           |
| Construction - L                                                                                                    | <ul> <li>Posta in arrit</li> <li>ndes-html#update/step5</li> <li>?</li> <li>Annninistrazione provinance     </li> </ul>                                                                                                    | A.                                                                                                    | Vorterbüc- 🕌 LingoSkudy.de Startsete                      |
| Considêrences - L                                                                                                    | <ul> <li>Posta in arrit</li> <li>ndex-htmlPlupdate/step5</li> <li>?</li> <li>Annninistrazione provin<br/>materiare insegnatare</li> </ul>                                                                                                    | A. Weit Revert Mosc.       RE wave - Mosc.       Revert Mosc.       Revert Mosc.         P - @ C Considerconi       *         A. NAL @ Dathboard @ Provincia Autonoma di B@ Comunicatione di variaz@ Autonome Provinci Bozen@ eurodesk © Google @ Langenscheidt         Note (DF) -       Destinatari (DF) -         Destinatari (DF) -       Destinatari (DF) -         Destinatari (DF) -       Destinatari (DF) -         Destinatari (DF) -       Destinatari (DF) -         Altre lingue d'offerta (TF) -       Atte lingue d'offerta (DF) -         Altre lingue d'offerta (TF) -       Atte lingue d'offerta (DF) -         Altre lingue d'offerta (DF) -       Destinatari (DF) -         Altre lingue d'offerta (DF) -       Destinatari (DF) -         Altre lingue d'offerta (DF) -       Destinatari (DF) -         Altre lingue d'offerta (DF) -       Destinatari (DF) -         Altre lingue d'offerta (DF) -       Destinatari (DF) -         Altre lingue d'offerta (DF) -       Destinatari (DF) -         Altre lingue d'offerta (DF) -       Destinatari (DF) -         Altre lingue d'offerta (DF) -       Destinatari (DF) -         Altre lingue d'offerta (DF) -       Destinatari (DF) -         Altre lingue d'offerta (DF) -       Destinatari (DF) -         Altre lingue d'offerta (DF) -       Destinatari (DF) -                                                                                                    | • ₽ € 000                                                 |
| Considêrences - L                                                                                                    | <ul> <li>Posta in arrit</li> <li>ndes htmlPupdate/step5</li> <li>?</li> <li>✓ Annninistrazione provinance     </li> </ul>                                                                                                    | A       We have - Mosca       We wave - Mosca       We wave - Mosc                                                                                                    | Vonterbûc 💱 LingoSkudy de Starterê                        |
| Image: Considérences - L         Image: Considérence - L         Image: Considérence - L         Image: Construction - L         Image: Construction - L                                                                                                    | Rota in ani<br>ndes http://update/step5<br>?<br>• Manninistrazione provi<br>materiare ursegriatare                                                                                                    | A. Note: Note: N                                 | Vontebuc. 🐩 LingoSudy de Statuen                          |
| Considérences - L                                                                                                    | Index httni#lupdate/step5                                                                                                    | A Value de la construcción de la construcción de la | Votebùc. 🔛 LingoStudy de Statuch                          |
| Considerance - L                                                                                                    | Posta in anti- ndec.html#Update/step5                                                                                                    | No. No. We have house       We wave house       We wav                                                                                                    | Votebuc. 🔐 LingoStudy de Startech                         |
| Experience - L                                                                                                    | O16 Provincia autonoma d  ophon - Premi e (conose rizzo istiluzionale di posta                                                                                                    | W. A. Water Mean:       We were Mean:       We were Me                                                                                                    | Votebuc. 💱 LingoStudy de Startació                        |

L'Ufficio provvederà a concludere la registrazione dando l'approvazione e la presentazione del docente sarà visibile sul Portale.